201503.31 2018.02.02 \*1更新

## ECSEC.TRA

## 解説書附属書類(検索・絞り込みガイド)

1. データベースのプログラムを開きます。

| A メインメニュー - Microsoft Access                                                                                                    |                                                                                             |
|----------------------------------------------------------------------------------------------------|---------------------------------------------------------------------------------------------|
| ※ データ取込 論文一覧                                                                                                    | 閉じる(©)                                                                                      |
| 2. 論文一覧を選択します。                                                                                                    |                                                                                             |
| 3. 論文一覧の画面が開きます。(1182件)                                                                                                    | )全データが表示されています)                                                                             |
| Author:<br>Title:<br>Author in Japanese:<br>Title in Japanese:<br>Conference Name/<br>Document title<br>Document No.<br>Year<br>ISBN: | Session in the<br>confference<br>Cropto-algorism<br>Cited by: 0以上<br>50以上<br>100以上<br>100以上 |

4. 検索その1

著者名、題名、和文著者名、和文題名、学会名/論文集名、論文集の当該論文番号、発行年、 出版コードで論文を検索することが出来ます。

これらは部分位置検索ですので、たとえば PUF とか Trojan といった単語を題名欄に入力することにより、関心のある分野の論文を複数検索することも可能です。

| 条件クリア<br>Author:<br>Title:<br>Author in Japanese:<br>Title in Japanese:<br>Conference Name/<br>Document title<br>Document No.<br>Year | Session in the<br>confference<br>Crypto-algorism<br>Citer By: 0以上<br>50以上<br>100以上<br>論文判別: 1<br>2<br>3 |
|----------------------------------------------------------------------------------------------------|----------------------------------------------------------------------------------------------------|
| 5. 検索その 2<br>学会におけるセッション名で論文を検索<br>特定の暗号アルゴリズム名で論文を検索<br>これらは部分一致検索ですので、たとえい<br>語の部分でも検索することが可能です。                                    | することが出来ます。<br>することが出来ます。<br>ば、Higher order であるとか、Random 等の述                                             |

| 条件クリア<br>Author:<br>Title:         | Session in the<br>confference |   |
|------------------------------------|-------------------------------|---|
| Author in Japanese:                | Crypto-algorism               |   |
| Title in Japanese                  |                               |   |
| Conference Name/<br>Document title |                               | ١ |
| Document No.                       | 論文判別:1                        | ) |
| Year                               |                               |   |
| ISBN:                              |                               |   |
|                                    |                               |   |
| く、体力はオフの1                          |                               |   |

6. 絞り込みその1

当該論文が他に引用された数(2015年3月調査現在)により、50以上、100以上の2 段階で論文を絞り込むことが出来ます。 論文判別として、 判別番号1:HWに対する攻撃、HWの脆弱性、HWの防御技術等を直接扱ったもの 判別番号2:暗号アルゴリズム等上記に関連した分野を扱った参考文献 判別番号3:その他

の3種類に論文を絞り込むことができます。

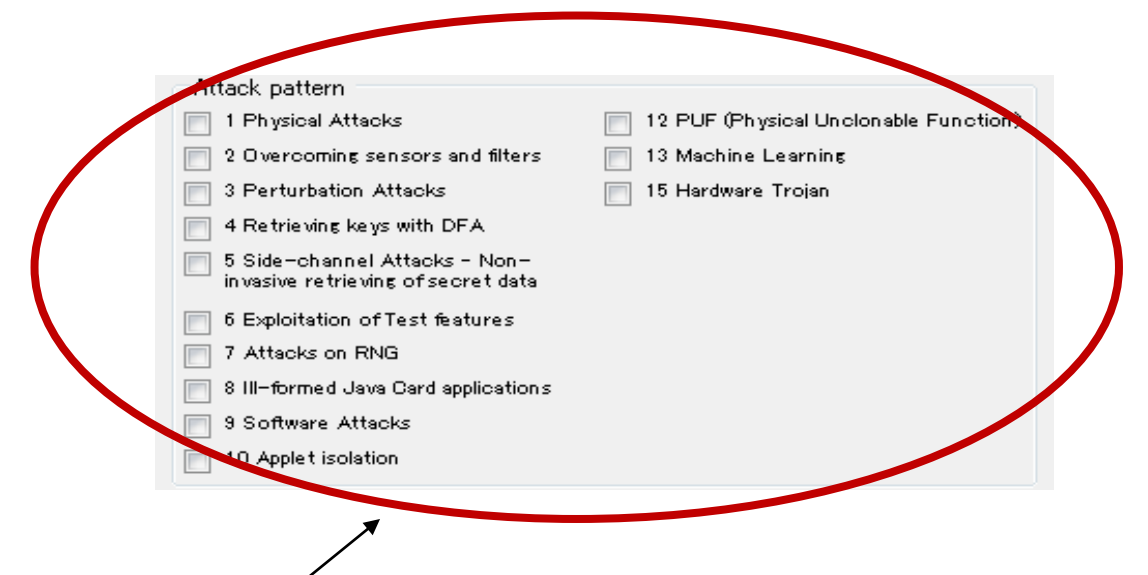

7. 絞り込みその2

当該論文が取り扱っている攻撃技術の類型を CCDB-2013-05-002, Mandatory Technical Document, Application of Attack Potential to Smartcards 第4章に示す類型に添って分類しています。

但し、データベース所載の論文によっては、上記攻撃類型の判別が出来ないものがあり、その ような論文は、上記の攻撃類型による絞り込み検索を行うと、絞り込み結果に出てきません のでご注意ください。

\*1 2017年度版では攻撃類型3分類を追加しています。

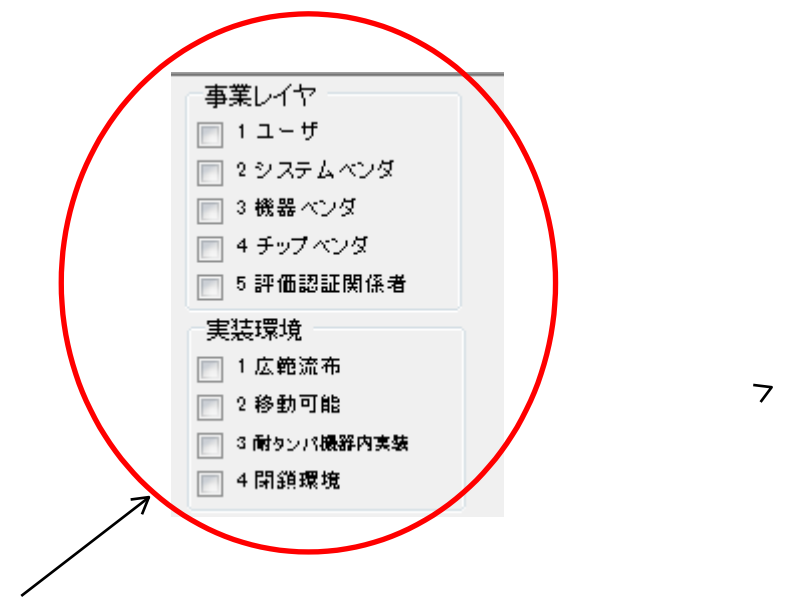

8. 絞り込みその3

このデータベースには、読者が取り扱う製品の実装環境により、配慮を要する論文を絞り 込む機能があります。この機能の詳細は、解説書の第9項を参照ください。

このデータベースには、読者の事業レイヤーによる絞り込み機能があります。

が、学術論文は殆ど個別の産業用製品事例を顧慮しておらず、攻撃防御事例を抽象化して 一般論を述べているため、検討の結果、特定の論文と読者の事業レイヤーとを関係づける ことは難しいとの結論に至り、現在この絞り込み機能のどの階層をチェックしても、すべ ての論文に該当する仕様となっています。

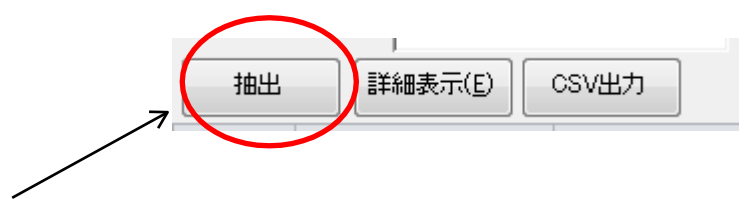

9. 抽出

このデータベースでは、上記 1.-8.の検索及び絞り込み機能により、同時に複数のボックス をチェックした場合、より狭くデータが抽出されるプログラムとなっています。 たとえば、題名欄に DPA を入力し、アルゴリズム欄に AES を入力し、攻撃類型に 5 をチ

にとえば、題名欄にDFAを八分し、ケルゴリズム欄にAESを八分し、攻撃頻至に3 エックして、抽出ボタンをクリックすると、

題名に DPA を含み、且つアルゴリズムとして AES を扱い、且つ論文がサイドチャネルア タックを扱っていると判定されたデータだけが抽出されます。

|  | U | Barr Bonen,<br>Richard A. DeMillo, | Importance of                            | LOROURIEI<br>1997 | J J40 UZƏ/J I |
|--|---|------------------------------------|------------------------------------------|-------------------|---------------|
|  | 7 | Eli Biham, Adi<br>Shamir, 🧷 🎵      | Differential Fault<br>Analysis of Secret | CRYPTO'97         | 3-540-63384-  |
|  | 8 | M. Joye and JJ.<br>Quisquater      | Faulty RSA<br>encryption                 | UCL Report        |               |
|  |   |                                    |                                          |                   |               |

## 10. 詳細表示

論文一覧(抽出された一覧も含む)の個別論文をひとつ選択し、当該論文上をクリックします。さらに、詳細表示ボタンをクリックすると、当該論文に関する詳細情報が表示されます。

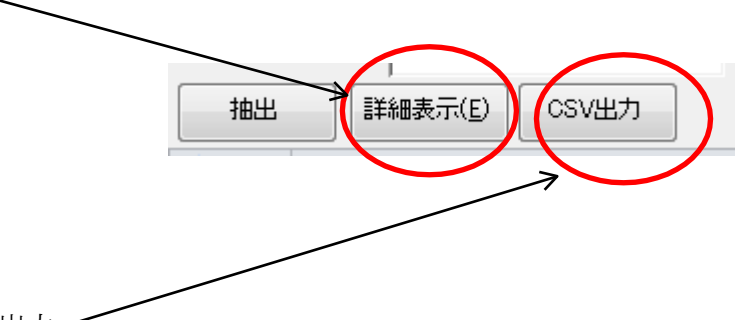

11. CSV 出力 🦯

CSV 出力ボタンをクリックすると、論文一覧(抽出された一覧も含む)を、CSV 形式で出力することが出来ます。

以上